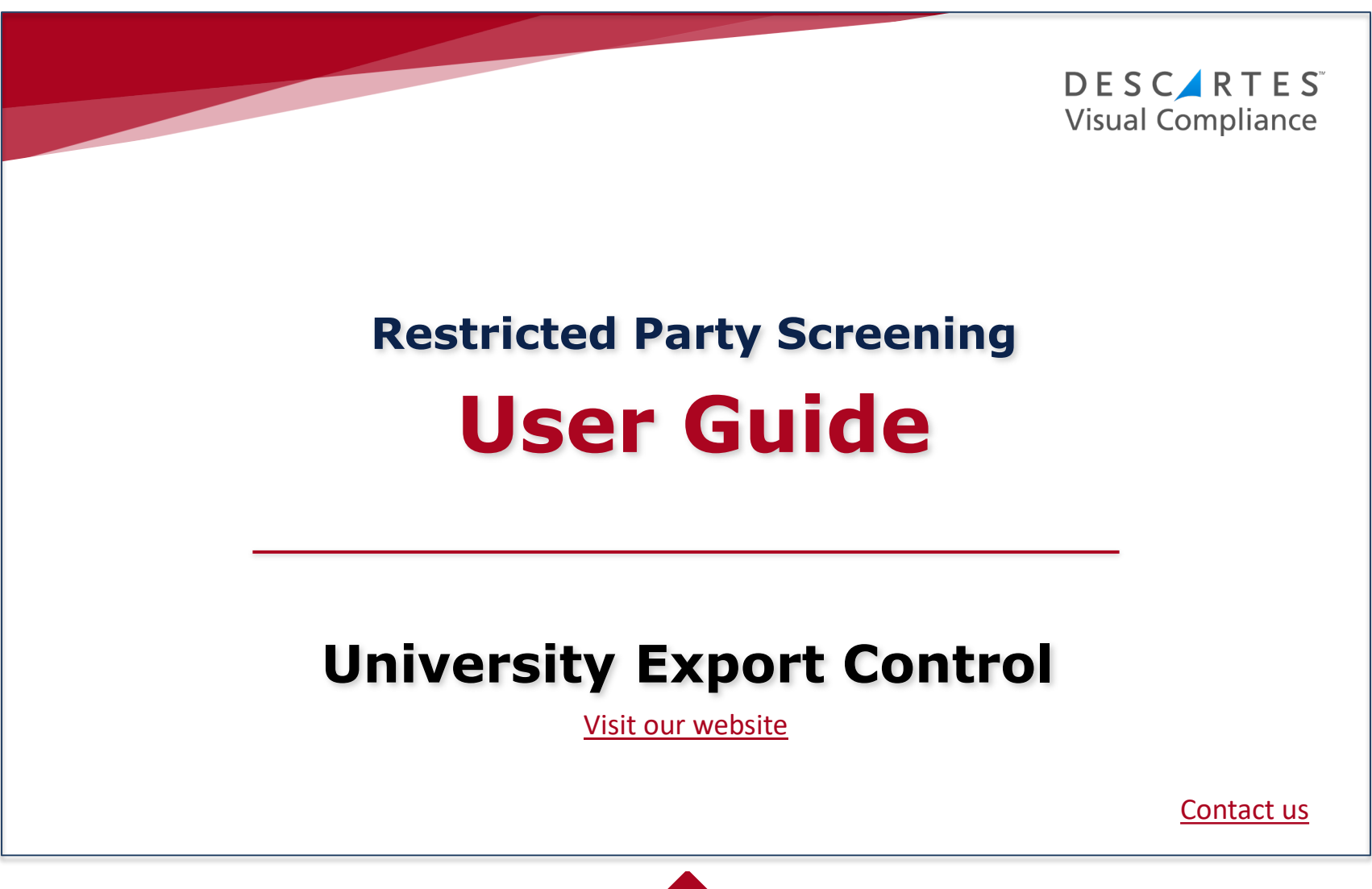

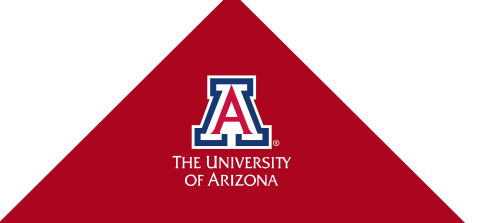

# **Table of Contents –**

| <u>Slide</u> | <u>Title</u>                                       |
|--------------|----------------------------------------------------|
| <u>3</u>     | Why Does UA Conduct RPS?                           |
| <u>4</u>     | Screening Responsibilities                         |
| <u>5</u>     | Using Visual Compliance                            |
| <u>6</u>     | <ul> <li>Screening Fields</li> </ul>               |
| <u>8</u>     | Understanding and Resolving the                    |
|              | Results                                            |
| <u>9</u>     | <ul> <li>No Match Results</li> </ul>               |
| <u>10</u>    | <ul> <li>Country Notes</li> </ul>                  |
| <u>11</u>    | <ul> <li>Potential Matches</li> </ul>              |
| <u>12</u>    | <ul> <li>False Match Results</li> </ul>            |
| <u>15</u>    | <ul> <li>Positive Match Results</li> </ul>         |
| <u>16</u>    | Managing Match Results                             |
| <u>17</u>    | <ul> <li>Clear False Match Results</li> </ul>      |
| <u>18</u>    | <ul> <li>Action Potential Match Results</li> </ul> |
| <u>19</u>    | <ul> <li>Escalate Potential Match</li> </ul>       |
|              | Results                                            |
| 20           | Freedil Night: fight: and                          |

20 Email Notifications

| <u>Slide</u> | <u>Title</u>                |
|--------------|-----------------------------|
| <u>21</u>    | Dynamic Screening Alerts    |
| <u>22</u>    | Compliance Manager Workflow |
| <u>23</u>    | Quick Review Screen         |
| <u>24</u>    | "New" Alert Search          |
| <u>25</u>    | "DS New" Alert Search       |
| <u>26</u>    | Search Results              |
| <u>28</u>    | Resolve Search Results      |
|              |                             |
|              |                             |

# Why Does UA Conduct RPS?

- Restricted Party Screening (RPS) is a part of UA's due diligence to remain compliant with export regulations. RPS is performed *in addition to* background checks.
- Various U.S. government agencies maintain lists of individuals, companies, and organizations (foreign and domestic), whose U.S. export privileges are restricted, blocked, or revoked.
- > Other governments and the Australian Unitracker also list entities of concern.
- RPS should be conducted *before* engaging in any transaction or activity with parties <u>external</u> to U of A that involve research, collaborations, procurement, visiting scholars, employment/DCC candidates, etc.)
- Risk-based decision making must occur when entities of concern are identified.
- An entity of concern may also be referred to as:
  - Party of concern
  - Prohibited party
  - Specially Designated National (OFAC)
  - Denied party or entity
  - Restricted party, etc.

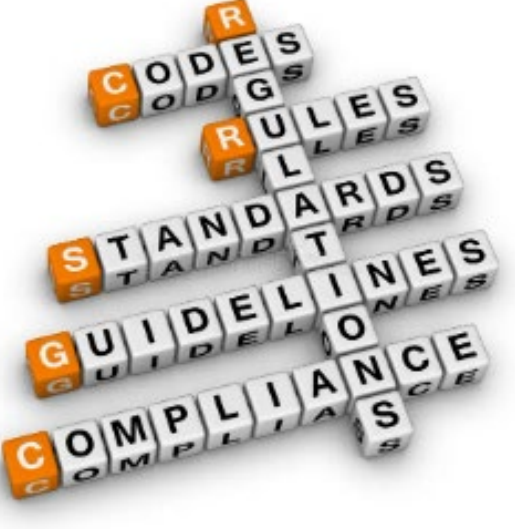

# **Screening Responsibilities**

#### Screening and subsequent match clearance should take place *before* further action or engagement

| UA Engagement or Activity                                      | Who Should be Screened?                                                                        | Screening Responsibility                |
|----------------------------------------------------------------|------------------------------------------------------------------------------------------------|-----------------------------------------|
| Foreign Visiting Scholars                                      | <ul> <li>Individual</li> <li>Current and previous* institutions of study/employment</li> </ul> | Department/College                      |
| Employment candidates                                          | <ul> <li>Individual</li> <li>Current and previous* institutions of study/employment</li> </ul> | Department/College                      |
| Designated Campus Colleagues<br>(DCCs)                         | • Individual • Employer                                                                        | Department/College                      |
| International Graduate Students                                | <ul> <li>Individual</li> <li>Current and previous* institutions of study/employment</li> </ul> | Department/College                      |
| International MOUs                                             | Institutions      Companies      Individuals                                                   | Department/College, AZ<br>International |
| Informal international research collaborations or partnerships | Associated Individuals      Institutions      Organizations                                    | Department/College                      |
| Partnership/sponsorship of<br>conferences                      | <ul> <li>Foreign institutions or organizations</li> </ul>                                      | Department/College                      |
| Sending/sharing items,<br>materials, or technology abroad      | Institutions      Companies      Individuals                                                   | Department/College                      |
| Proposals/Contracts/Agreements                                 | • Sponsors                                                                                     | SPCS                                    |
| Subcontractors                                                 | Institutions      Companies      Individuals                                                   | SPCS                                    |
| Vendors                                                        | • DV and PO vendors                                                                            | FSO                                     |
| Export-controlled activities and projects                      | Associated personnel                                                                           | Export Control                          |
|                                                                |                                                                                                |                                         |

\*For candidates from sanctioned/restricted countries, screen previous institutions/organizations for the past 10 years. For non-sanctioned/restricted countries, screen for the past 6 years.

# **Using Visual Compliance**

<u>Visual Compliance</u> is the web-based software tool used by the University. The system quickly screens the various lists for: Restricted Parties, Denied Parties, as well as Blocked, Unverified, and Sanctioned Parties lists.

| DESCART<br>Visual Compli                                                                                                    | T E S<br>ance Research | Edition™             | ( <u>Log Off)</u> Contact Us Online Help                                                                                                    |  |  |
|----------------------------------------------------------------------------------------------------|------------------------|----------------------|----------------------------------------------------------------------------------------------------|--|--|
| Home                                                                                                    | Screening              | <u>Listings</u>      | Batch Screening US Regulations EU Regulations                                                                                                    |  |  |
| Restricted I                                                                                                    | Party Screen           | ing                  | Welcome - UNIVERSITY OF ARIZONA                                                                                                    |  |  |
| Standard Search   Start with Standard  Multi-Party Search if                                                                                                    |                        |                      | Search (you can use<br>you will be screening                                                                                                    |  |  |
| Administrative So                                                                                                    | reening                | nultiple entities fo | r the same reason)                                                                                                    |  |  |
| Multi-Party Search                                                                                                    |                        |                      | New List Alert!<br>Please note the addition of new restricted party                                                                                                    |  |  |
| Batch Screening Upload                                                                                                    |                        |                      | screening lists                                                                                                    |  |  |
| Best Practices                                                                                                    |                        |                      | Training                                                                                                    |  |  |
| Want some tips and tricks to get the most out of your<br>Descartes Visual Compliance <sup>TM</sup> solutions?<br>Visit our <u>Best Practices</u> forum for guidance on increasing<br>your organization's o Online training videos |                        |                      | <ul> <li>Whether you're new to Descartes Visual Compliance<sup>TM</sup> or simply need a refresher on how to best use the modules to which you subscribe, look no further than our <u>Online</u></li> <li><u>Training Center</u>. It's your source for on-demand training -24/7.</li> </ul> |  |  |

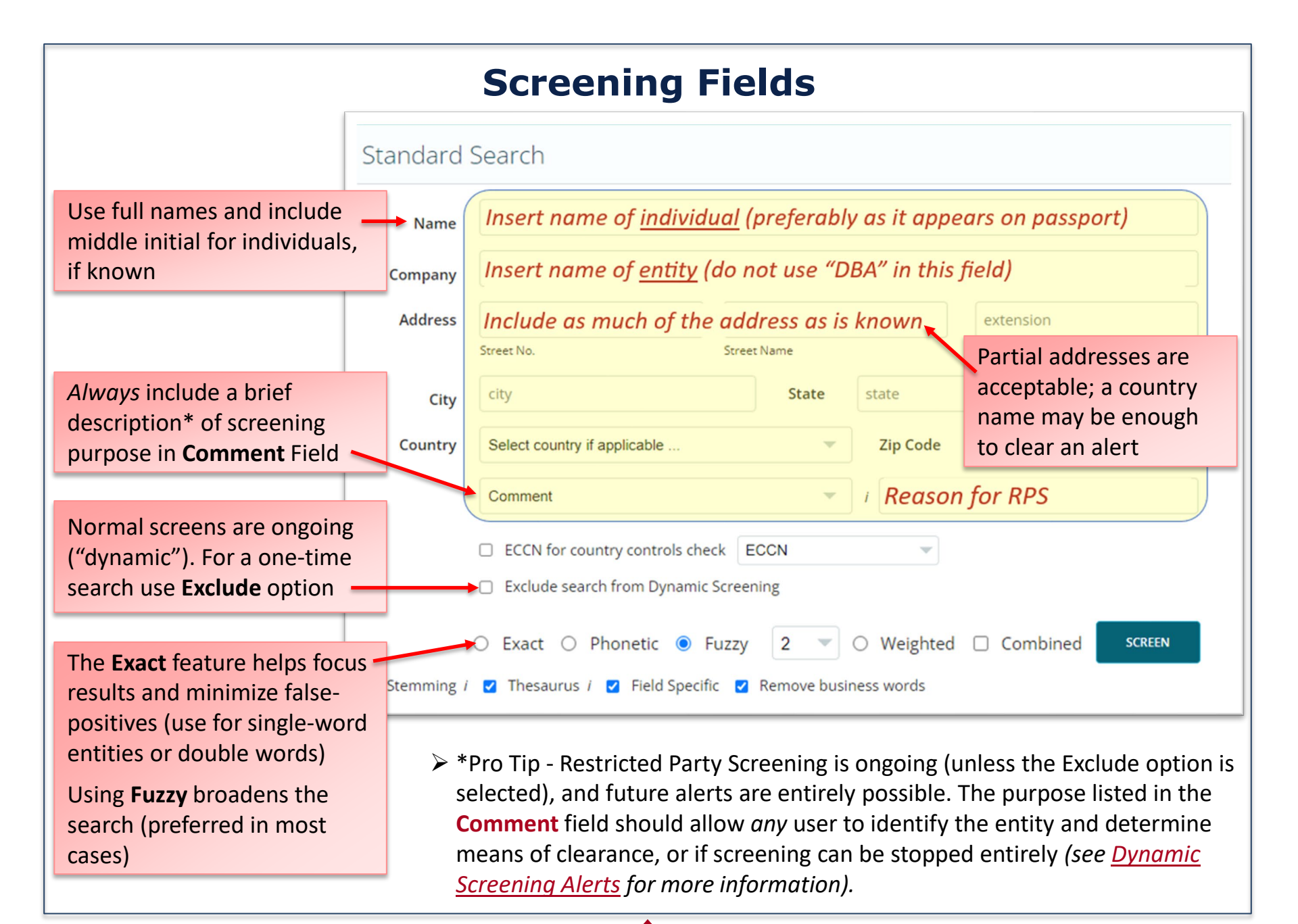

> Pro Tip: The more details you enter in the screening record, the easier it is to evaluate potential matches.

**NAME:** Use for individuals. Enter middle name or initial if known.

**COMPANY:** Use for companies, organizations, institutions, etc.

**ADDRESS:** Not required, but helpful for identification and clearance purposes. If the full address is not known, city, state, and/or country are also helpful.

**COMMENT:** Use the drop-down menu to select the type of screen, (e.g., "New Hire") and enter purpose of screening in the "add comments" field.

Examples:

- New Hire / ECE RA candidate (include candidate's name in related screens)
- Travel / Jane Smith / Feb 2024
- Sponsor / for [name and/or identifying number]

**EXCLUDE:** Use this option for a one-time screen *only* if you are certain there is no reason to have ongoing screening, e.g., employment candidate institutions, one-time visitors, etc.

#### **SEARCH PARAMETERS:**

• The preferred setting is "Fuzzy Level 2"

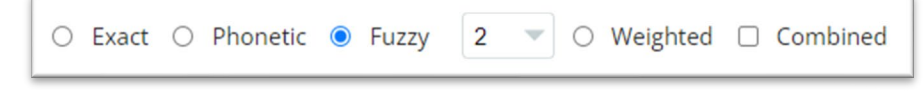

- Use "Exact Match" for screening single words (minus business words such as "company" or Inc" or double words (e.g., Mohamed Mohamed)
- Large organizations: Always include a department/division name (e.g., Chinese Academy of Sciences has over 150 branches, research institutes, and facilities, but not all are sanctioned).
- Acronyms: Enter different ways, e.g., ABC, A B C, A.B.C., etc.
- DOUBLE CHECK SPELLING!

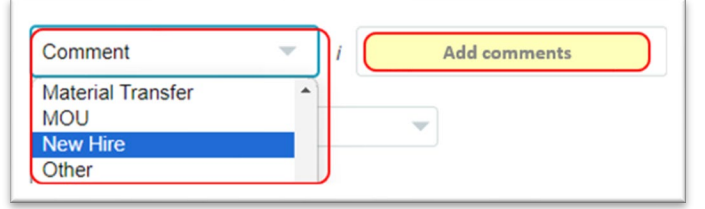

# Understanding and Resolving the Results

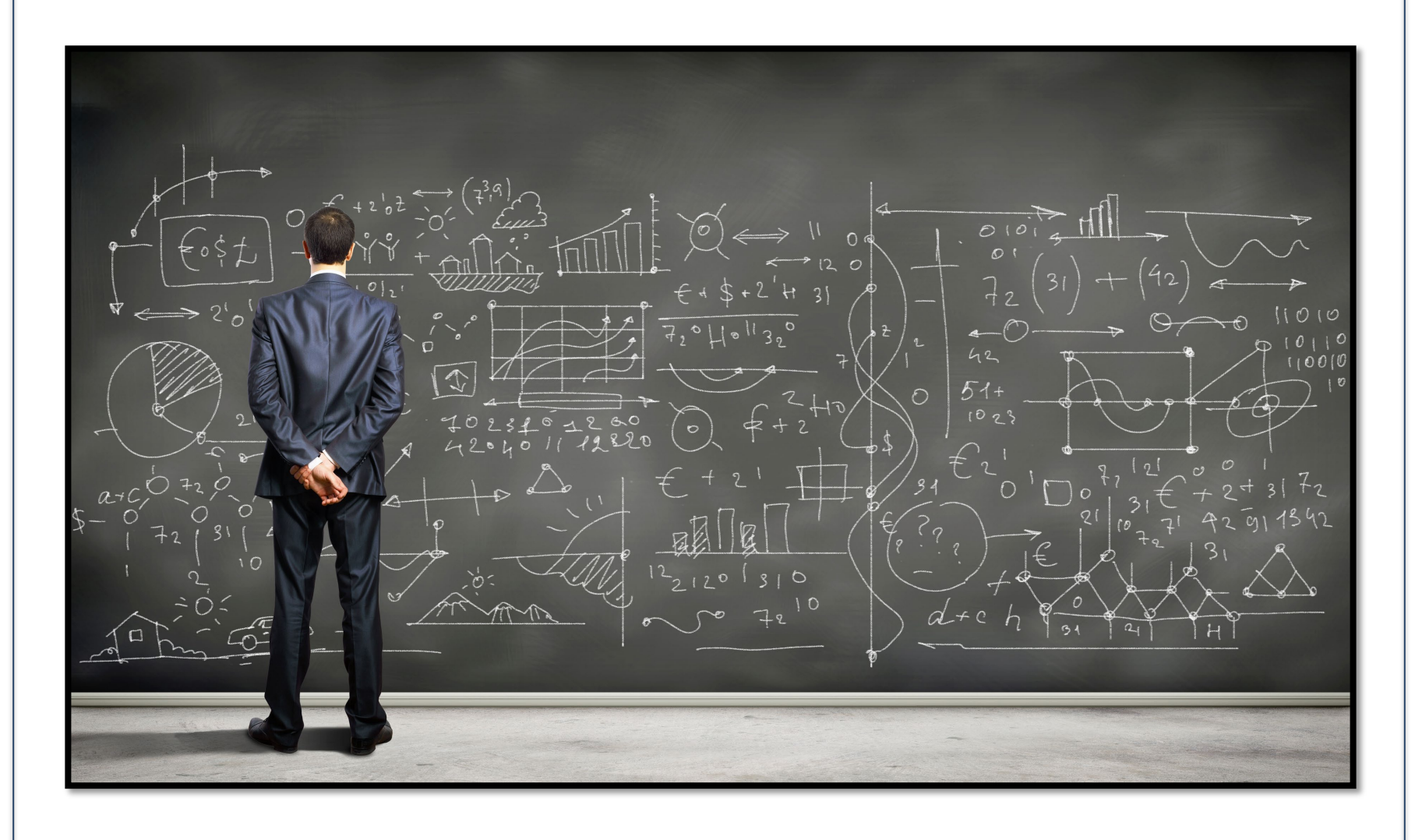

#### **Example 1 - No Match Results** Standard Search Screening Quicklinks Pro tip: To John Doe Name download a New Search record of the company Company **RPS** results, Address street number street name extension Email Results choose **PDF** Street No. Street Name Extension **Results** from State CA Plainvew City **PDF Results** the Screening United States Zip Code zip code Country Quicklinks i Training example Comment V. **Authorities Searched** menu ECCN for country controls check ECCN - Exclude search from Dynamic Screening Standard Search ○ Exact ○ Phonetic ● Fuzzy 2 ▼ ○ Weighted □ Combined + Search Criteria Action needed FUZZY ADDRESS SEARCH 0 records returned When a screening results in "0 records returned" it means there No Match Results (alerts) Resolve Match Results are no potential matches. Clear Add notes if required. No Country Notes Action If there is no "Country Notes" Escalate icon ( $\bullet$ $\bullet$ ) on the results page: Save Only No further action required Save and Notify Attach File

### **Example 2 – Country Notes**

A Country Note is a warning that appears for a *country* with restrictions (e.g., China, Iran, Syria, Russia). Provided the transaction does not involve activities listed in the Country Notes, Export Control does not need to review.

#### Action needed

- Review Country Notes and determine if activities are subject to listed restrictions.
- Scroll past Country Notes to find Resolve Match Results
- If activities are confirmed as not subject to restrictions listed, and there are no potential matches:
  - No action needed, okay to proceed

#### Standard Search

#### – 🛕 Country Notes

The following conditions apply to the **country** supplied for this entity. See the **U.S. Sanctions and Embargoes Programs Summary** for more information.

| Risk Status                  | Jurisdiction          | Notes                                                                                                    |  |  |  |
|------------------------------|-----------------------|----------------------------------------------------------------------------------------------------|--|--|--|
| Risk                         | US                    | Prohibited as an export destination for defense articles and defense services under the ITAR (126.1) including denial policy and U.S. Arms Embargo countries. |  |  |  |
| Risk                         | US                    | Restricted as an export destination under Department of State U.S. Arms Embargoes.                                                                            |  |  |  |
| Risk                         | US                    | Restricted as an export destination under EAR Part 736 General Prohibition Eight (In transit shipments and items to be unladen from vessels or aircraft).     |  |  |  |
| 0 records re<br>-Resolve Mat | eturned<br>ch Results |                                                                                                    |  |  |  |
| <ul> <li>Action</li> </ul>   | Add notes             | ir required.                                                                                                    |  |  |  |
| O Escalate                   |                       | Country Notes – Transaction does                                                                                                    |  |  |  |
| Save Only                    |                       | not involve controlled activity                                                                                                    |  |  |  |
| Save and Notif               | fy                    | <ul> <li>No Match Results (alerts)</li> </ul>                                                                                                    |  |  |  |
| Attach File                  |                       |                                                                                                    |  |  |  |
| 1                            |                       |                                                                                                    |  |  |  |

The Country Notes on this slide display a partial list of the risk status and notes for ITAR and EAR restrictions and prohibitions. These notes are always shown for this country, regardless of the screened entity's activity.

# **Potential Matches**

When an alert looks like it may be a match ("potential" match), what comes next?

At times it is immediately obvious that the alert is not a positive match, but sometimes it's more difficult to determine. Use the following steps to review the alert(s):

- Check spellings, middle names/initials, and location\*
- Click on the reference link for additional details, such as birth date, address, job title, etc. (there may be several links that contain differing information)
- If name is on a healthcare-related list (OIG, HHS, GSA reciprocal references) individual is NOT involved in healthcare related activities, it is likely not a match and low risk to clear.
- If you believe it is a positive match (aka "hit"), or you are still unsure, escalate to <u>export@arizona.edu</u> for review

\*Use caution when looking at the address for an individual

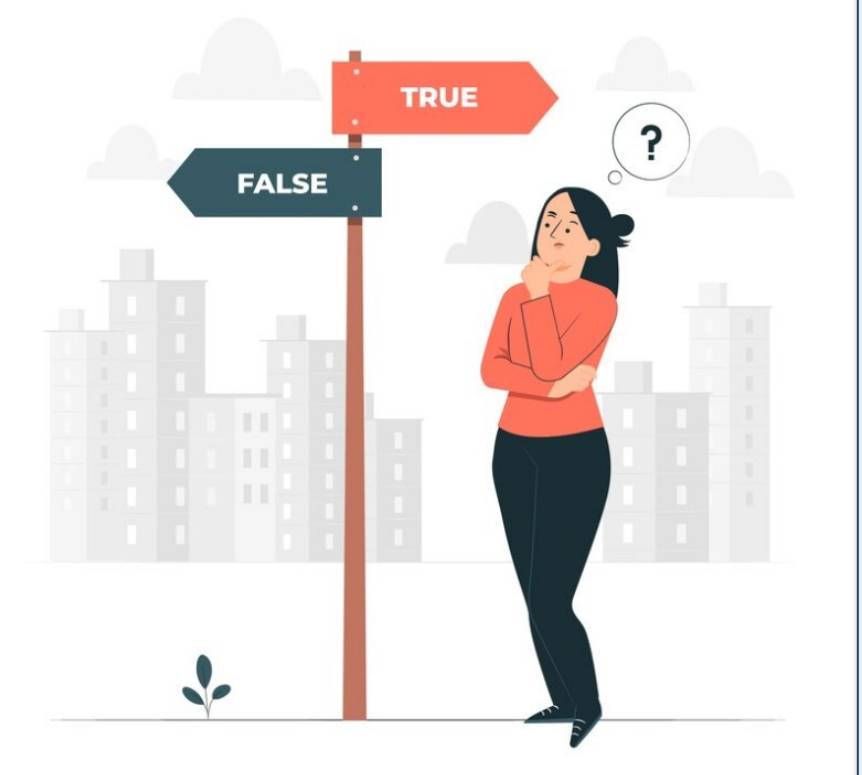

|                                                   | E                                                                                                    | Exam        | ple     | 4 – Fa                                                      | lse Mate                                            | ch Resu                              | lts                              |  |
|---------------------------------------------------|----------------------------------------------------------------------------------------------------|-------------|---------|-------------------------------------------------------------|-----------------------------------------------------|--------------------------------------|----------------------------------|--|
| Standard                                          | Search                                                                                                    |             |         |                                                             |                                                     | ➤ Pro tip: It is                     | s important to pay close         |  |
| Name                                              | name                                                                                                    | name        |         |                                                             |                                                     | attention t                          | o spelling in the search results |  |
| Company                                           | The Kroeger Co.                                                                                                    |             |         |                                                             |                                                     | and compare to what you typed in the |                                  |  |
| Address                                           | street number                                                                                                    | street name |         | extension                                                   |                                                     | search criteria.                     |                                  |  |
|                                                   | Street No.                                                                                                    | Street Name |         | Extension                                                   |                                                     |                                      |                                  |  |
| City                                              | Cincinatti                                                                                                    | State       | ОН      | Standard                                                    | Search                                              |                                      |                                  |  |
| Country                                           | United States                                                                                                    |             | Zip Co  |                                                             |                                                     |                                      |                                  |  |
|                                                   | Comment                                                                                                    | ~           | i add c | + Search Criter                                             | ia                                                  |                                      |                                  |  |
|                                                   | ECCN for country controls check                                                                                      | ECCN        |         |                                                             | FUZZY                                               |                                      | ADDRESS SEARCH                   |  |
|                                                   | Exclude search from Dynamic So                                                                                       | creening    |         | 3 records ret                                               | urned                                               | Match F                              | Results – these are all false    |  |
| Action                                            | needed                                                                                                    |             | ed      | List ID                                                     |                                                     | match r                              | esults                           |  |
| • Determine if any of the alerts                  |                                                                                                    |             |         | REL008456                                                   | Susan KROEGER<br>EVANSVILLE IN<br>United States     | • In this e                          | xample, the screened entity      |  |
| chec                                              | cking full names, Ak                                                                                                 | (As,        |         | NEL004598                                                   | Samuil KROL<br>BROOKLYN NY<br>United States         | individu                             | als, and the names don't         |  |
| of ed                                             | locations, and additional details of <i>each alert</i>                                                               |             |         |                                                             | Laurie Beth KREGER<br>GREENBELT MD<br>United States | match e                              | exactly                          |  |
| <ul> <li>If yo</li> </ul>                         | If you can verify it is not a     - Resolve Match Results                                                            |             |         |                                                             |                                                     |                                      |                                  |  |
| match, clear the alert before exiting the record: |                                                                                                    |             |         | <ul> <li>Clear</li> <li>Action</li> <li>Escalate</li> </ul> | Cleared by name<br>Cleared by entity                | type                                 |                                  |  |
| √ <u>9</u><br>[<br>()                             | <ul> <li>✓ Select Clear (<i>default</i>) &gt; enter</li> <li>[clearance criteria] &gt; Save</li> <li>Only</li> </ul> |             |         |                                                             | ity                                                 |                                      |                                  |  |
|                                                   |                                                                                                    |             |         |                                                             |                                                     |                                      |                                  |  |

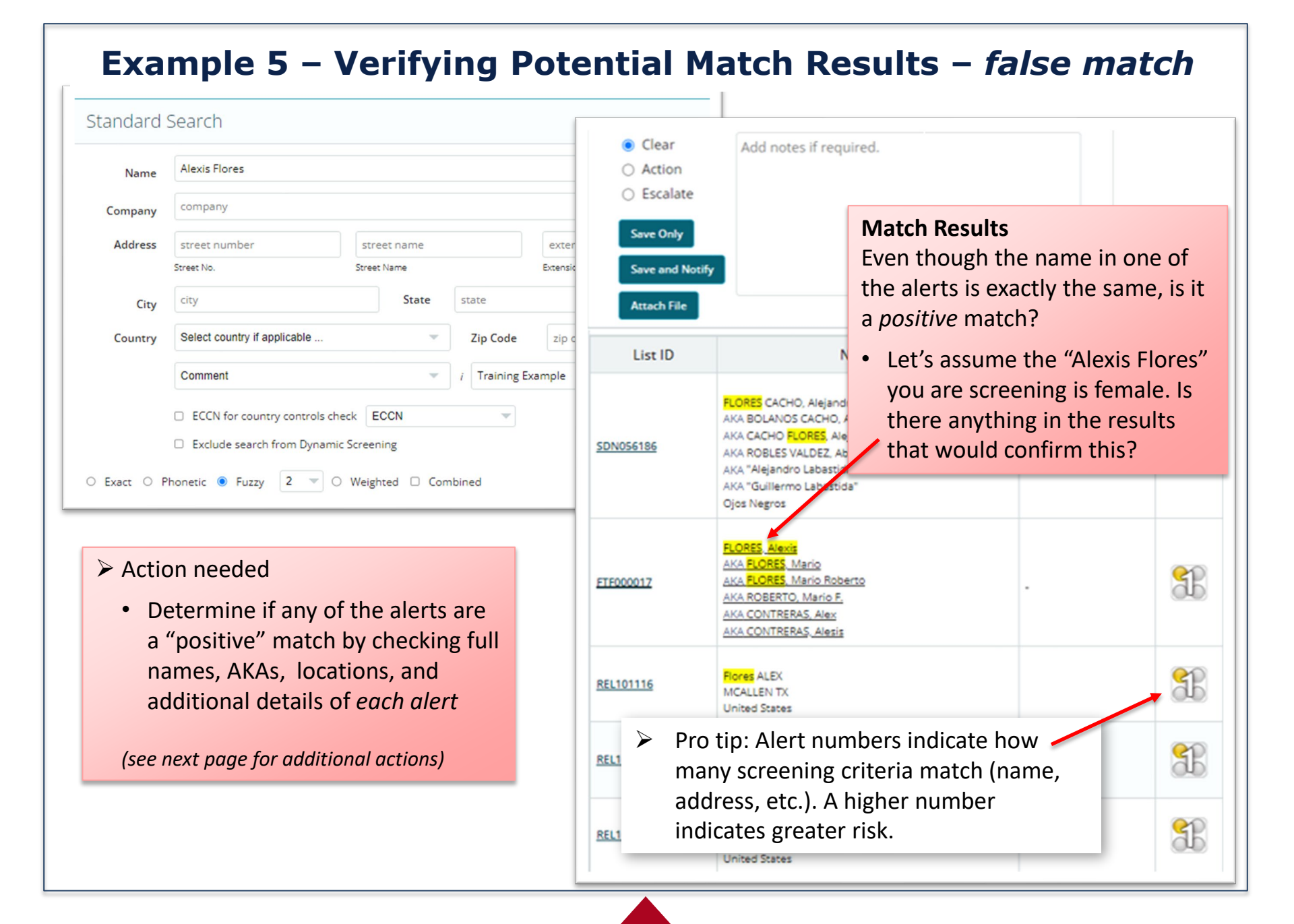

#### (continued from previous page)

Click on the List ID .
 hyperlink

A dialog box will appear with additional details that may help determine whether the results are connected to the individual or entity you are screening.

This alert includes the individual's DOB and description. It is *not* a positive match.

 You may clear this alert before exiting the record

| List ID                 |             | CLOSE                                                                                                    |
|-------------------------|-------------|----------------------------------------------------------------------------------------------------|
| FTF000017               | last ID     | FTF000017                                                                                                    |
| n Most Wanted Fugitives | Description | FLORES, Alexis<br>AKA FLORES, Mario<br>AKA FLORES, Mario Roberto                                                                          |
| REL101116               |             | AKA ROBERTO, Mario F.<br>AKA CONTRERAS, Alex<br>AKA CONTRERAS, Alesis                                                                     |
| REL101114               | Notes       | Wanted for: Unlawful flight to avoid prosecution, kidnapping, murder.<br>DOB: (07/18/1975)(07/18/1982)(09/15/1980)(07/17/1982) POB: (HN). |
| REL101113               |             | ; White (Hispanic) male, 5 feet 4 inches, 130 to 140 lbs., black                                                                          |
| LEIE25381               |             | hair, brown eyes;.                                                                                                    |

#### Pro tip: Hover over the List ID to identify the list name

#### **Example 6 – Verifying Potential Match Results –** *positive match* Standard Search name Name Standard Search Zorsecurity Company + Search Criteria **Match Results** Address street number street name exter Street No. Street Name Extensio The name and location are the FUZZY city State state same. These alerts appear to be City 5 records returned. positive matches ("hits") Zip Code zip o Russia Country List ID Comment Training example ECCN for country controls check ECCN $\mathbf{\nabla}$ ZORSECURIT 2 LUZHNETSKAYA EMBANKMENT 2/4, BUILDING 17, OFFICE 444 **REL080989** Exclude search from Dynamic Screening MOSCOW Russia Hover over List ID ○ Exact ○ Phonetic ● Fuzzy 2 ▼ ○ Weighted □ Combined to identify list 2 REL080438 LUZHNETSKAYA EMBANKMENT 2/ name LACCA GSA Excluded Parties - Reciprocal Action needed Click on List ID for Determine if any of the alerts are a ZORSECURITY additional alert AKA TSOR SECURITY 2 "positive" match by checking full SDN070392 FKA ESAGE LAB details Luzhnetskaya Embankment 2/4, B names, AKAs, locations, and Moscow Russia additional details of each alert 2 ZORSECURITY 82 FR 57325 NPO067870 ✓ If it is a positive match, or you Russia are unsure, escalate to ZORSECURITY CENTER export@arizona.edu AKA TSOR SECURITY $\mathbf{z}$ FKA ESAGE LAB ELT069000 82 FR 722-25 Office 444 Building 17 Luzhnetskaya Embankment 2/4 Moscow Russia

## Managing Match Results

When a Restricted Party Screening (RPS) results in a potential match, the Screener can elect one of three options to help manage the results:

- Clear
- Action
- Escalate

**Clear:** is used when a potential match is confirmed as not being a match.

Action: is used to note an activity that needs to be taken, such as 'check date of birth' or 'verify address' or other criteria to affirm if the result is a positive match.

**Escalate:** is used to promote the results for review by another individual or department (e.g., Export Control).

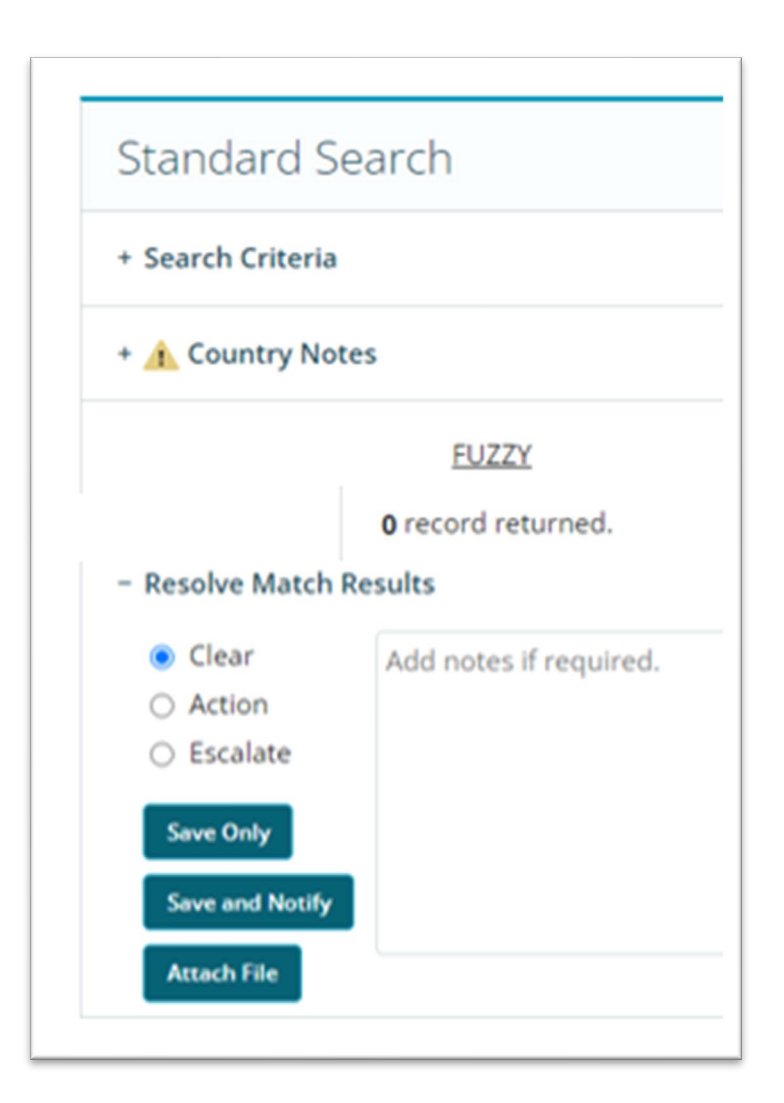

### **Clear False Match Results**

**Clear:** Use when all potential matches have been checked, and it is verified there is not a positive match.

To clear alerts at time of screening:

- 1. Select Clear (default setting)
- 2. Enter clearance criteria in notes field

Notes examples:

- Cleared by first or last name
- Cleared by gender
- Cleared by address\*
- 3. Select Save Only

To clear alerts after the record has been closed:

See <u>Compliance Manager Workflow</u>

| - Resolve Mat<br>Clear<br>Action<br>Escalate<br>Save Only<br>Save and No<br>Attach File | Add notes if required.                                                                                                    |           |      |
|-----------------------------------------------------------------------------------------|----------------------------------------------------------------------------------------------------|-----------|------|
| List ID                                                                                 | Name                                                                                                    | Reference | Aler |
| <u>SDN056186</u>                                                                        | FLORES CACHO, Alejandro<br>AKA BOLANOS CACHO, Alejandro<br>AKA CACHO FLORES, Alejandro<br>AKA ROBLES VALDEZ, Abel<br>AKA "Alejandro Labastida"<br>AKA "Guillermo Labastida"<br>Ojos Negros |           | 3    |
| FTF000017                                                                               | FLORES, Alexis<br>AKA FLORES, Mario<br>AKA FLORES, Mario Roberto<br>AKA ROBERTO, Mario F,<br>AKA CONTRERAS, Alex<br>AKA CONTRERAS, Alexis                                                  | -         | 3    |
| <u>REL101116</u>                                                                        | Flores ALEX<br>MCALLEN TX<br>United States                                                                                                    |           | 1    |

\*Pro tip: Addresses are generally used for clearing companies or institutions, as people can move. In some circumstances, an address may be used to clear individuals. Contact <u>export@arizona.edu</u> to verify.

### **Action Potential Match Results**

Action: Use when the Screener needs to take additional action, such as check the date of birth, or verify an address or middle initial/name.

This helps the Screener record additional steps needed to determine if the result is a positive match. The step is stored for audit purposes to show due diligence in reviewing the potential match.

To set an 'action' status to results:

- 1. Select Action
- 2. Enter comments in the notes field

Notes examples:

- Verify middle name
- Verify DOB
- 3. Select Save Only

| Resolve Ma     Clear     O Clear     Action     Escalate     Save Only     Save and No     Attach File | Add notes if required.                                                                                                    |           |          |
|----------------------------------------------------------------------------------------------------|----------------------------------------------------------------------------------------------------|-----------|----------|
| List ID                                                                                                | Name                                                                                                    | Reference | Aler     |
| <u>SDN056186</u>                                                                                       | FLORES CACHO, Alejandro<br>AKA BOLANOS CACHO, Alejandro<br>AKA CACHO FLORES, Alejandro<br>AKA ROBLES VALDEZ, Abel<br>AKA "Alejandro Labastida"<br>AKA "Guillermo Labastida"<br>Ojos Negros |           | <b>3</b> |
| FTF00001Z                                                                                              | FLORES, Alexis<br>AKA FLORES, Mario<br>AKA FLORES, Mario Roberto<br>AKA ROBERTO, Mario F,<br>AKA CONTRERAS, Alex<br>AKA CONTRERAS, Alexis                                                  |           | 1        |
| REL101116                                                                                              | Flores ALEX<br>MCALLEN TX                                                                                                    |           | 1        |

## **Escalate Potential Match Results**

**Escalate:** Use when the Screener is unable to clear the results directly and needs a supervisor or Export Control to review the match.

#### To escalate results:

- 1. Select Escalate
- 2. Enter action taken in the notes field
- Select Save and Notify

   a Send Notification
   popup will appear
- 4. Enter email address of reviewer
- 5. Enter comments in the "Notations to this results email" field to help the reviewer understand the reason for the escalation
- 6. Select Mail

| ⊖ Clear            | Escalated to Export control for review 2                                                                                                    |
|--------------------|----------------------------------------------------------------------------------------------------|
| Action<br>Escalate |                                                                                                    |
| Save Only          | Send Notification                                                                                                    |
| 3 Save and Notif   | <ul> <li>Send to me.</li> <li>Send to this address:</li> </ul>                                                                                                    |
| List ID            | export@arizona.edu 4                                                                                                    |
| <u>REL100951</u>   | Flo Please type carefully. Email addresses with errors cannot be delivered. MC Send to addresses on my list: Un                                                   |
| <u>REL100949</u>   | Send to <u>Email Distribution Groups</u> on my list:     Ale     Notations to this results email:     Un     Please review screen for AME Grad Research Assistant |
| REL100948          | Ale<br>MC<br>Un<br>6 Mail Close                                                                                                    |

Pro tip: To escalate a single alert, click on the individual alert's List ID to open, then select EMAIL THESE RESULTS and follow steps 4-6 above

### **Email Notifications**

| Report created by:<br>Date:      | MROCHON@ARIZONA.EDU, ARI<br>JUN-29-2024 12:03:31 GMT                                          | Z SYS - UNIVERSITY OF ARIZONA                                          |
|----------------------------------|-----------------------------------------------------------------------------------------------|------------------------------------------------------------------------|
|                                  | Please review screen for AME Grad                                                             | Research Assistant candidate                                           |
| Current record state             | 15                                                                                            |                                                                        |
| Name:                            | Alexis Flores                                                                                 |                                                                        |
| Company:                         |                                                                                               |                                                                        |
| Screener:                        | mrochon@arizona.edu                                                                           |                                                                        |
| Screen Date:                     | Jun-28-2024 11:39:59                                                                          | GMT                                                                    |
| Alert:                           | _R                                                                                            |                                                                        |
| Current Status:                  | Escalated                                                                                     |                                                                        |
| Last Reviewer                    | Margaret Rochon                                                                               |                                                                        |
| Last Review Date:                | Jun-29-2024 12:03:31                                                                          | GMT                                                                    |
| Activity Log:                    | 2024-06-29 - [Margar<br>Escalated to Export con<br>2024-06-29 - Escalated<br>New to Escalated | et Rochon] - [VEE3T]<br>trol for review<br>[Margaret Rochon] - [VEE3T] |
| Top 10 of 11 Match<br>Reference: | Results<br>REL100951                                                                          | Туре:                                                                  |
| Source List:                     | SSA Excluded Parties - Reciprocal                                                             | Category                                                               |

The email notification will contain:

- Entity information entered by the screener (e.g., name, address, etc.)
- Comment entered when record was escalated
- Information contained in the alert(s)

When escalating a match to Export Control for review, please also email any pertinent information, (e.g., job description and CV for employment candidate)

To resolve the match, someone with Audit Access (administrative rights) will need to clear the alert.

# **Dynamic Screening Alerts**

#### WHY DO I RECEIVE EMAILS ABOUT PREVIOUS SCREENINGS?

After an individual or entity is initially screened that name is automatically re-screened periodically ("dynamic screening"). If a new alert appears for the individual or entity, the person who conducted the screening will receive a "Daily RPS Dynamic Screening Alert" email indicating there is now a potential match.

When these emails are received, it is the initial Screener's responsibility to verify that the emailed results are not an issue. This is where inserting a comment in the original search becomes especially helpful (refer to <u>Comment</u> section in slide 7).

- If you determine the new alert is not a match, you can:
  - Clear the alert yourself using <u>Compliance Manager Workflow</u> (see next slide)
  - Forward the alert email to Export Control (<u>export@arizona.edu</u>) with an explanation as to why the results are not applicable to the original search (e.g., name does not match, address does not match, etc.).
- If the individual or entity is no longer affiliated with the University, forward the alert email to Export Control to stop screening on the individual or entity, explaining how they are no longer affiliated (e.g., employee terminated).
- If you believe the result is a positive match, forward the alert email to Export Control for further investigation before proceeding with any agreements/engagements.

# **Compliance Manager Workflow**

Alerts can't always be cleared at the time of screening due to lack of information. Additionally, Dynamic Screening Alerts (DS New) may be received at any time after the initial screening that will require review (see <u>Dynamic Screening Alerts</u>).

To Clear Alerts After Exiting Initial Screening -Click on Restricted Party Screening in the top ribbon and select Compliance Manager Workflow from the dropdown menu.

- Quick Review Use to review and clear individual alerts.
- Full Review Use to review multiple records (bulk).
- Restricted Party Screening Audit recording tool for viewing previously completed restricted party screening searches. The records cannot be edited using this tool.

| Contact Us   | ; Online Help                    | Restricted Party Screeni 👻  |  |  |  |
|--------------|----------------------------------|-----------------------------|--|--|--|
| lations      | EU Regulations                   | Compliance Manager Workflow |  |  |  |
| Con          | Compliance Manager Workflow      |                             |  |  |  |
| Quick Review |                                  |                             |  |  |  |
| Full Review  |                                  |                             |  |  |  |
| Restri       | Restricted Party Screening Audit |                             |  |  |  |

*Please note:* All users can see the records of their own screenings in Compliance Manager Workflow. For access to other records, please contact <u>export@arizona.edu</u>.

### **Quick Review Screen**

|         | Keywords       | 1 -      | search kew  | ords            |   |       |                |        |
|---------|----------------|----------|-------------|-----------------|---|-------|----------------|--------|
|         | Reymonds       | <b>_</b> | Scoren Keyn | 0103            |   |       |                |        |
| Alert:  | All RPS Alerts | 2 🔻      | Screener:   | Select Screener |   | From: | 06/24/2024     |        |
| Status: | New            | 3 -      | Reviewer:   | Calact Daviewar | - | To:   | 07/01/2024     |        |
| notos.  |                | <b>_</b> |             | Select Reviewel | - | ۲     | Screening Date | SEARCH |
| vision: | ALL DIVISIONS  |          | Assignee:   | Select Assignee | - | Use:  | New Match Date |        |

- 1. Keywords Search for a specific record (dropdown allows searches by different methods)
- 2. Alert Search by various alert types (use All RPS Alerts for most searches)
  - Note: All Records will show every search, regardless of the results
- 3. Status Search by record status
  - **New** = Alerts created by new searches
  - **DS New** = <u>Dynamic Screening Alerts</u>
  - All = every search, regardless of the results
- 4. Date Range Default is one week
- 5. Use
  - Screening Date = all new screens performed within the selected time frame
  - New Match Date = screens performed within that time frame *plus* any screens that received a match through Dynamic Screening during the time frame indicated
  - > Pro Tip: You can also search by screener, by division, widen the date range, etc.

### "New" Alert Search

In this example, we are looking for an alert triggered during the initial screen. The screener didn't clear the alert at the time of the screening but now has the information to do so:

- 1. Screened entity: Enter entity name ("Resolutions LLC" in this example) in the **Keywords** field (the full name is not required, but spelling must match)
- 2. Search type: Select All RPS Alerts
- 3. Alert type: Select New in the Status field (if the alert was escalated, choose Escalated for the alert type)
- 4. Date of Search (when the alert was triggered): Enter the date in the **From** and **To** fields and select **Screening Date**

| 2        | Keywords       | 1 | resolutions |                 |   |                     |
|----------|----------------|---|-------------|-----------------|---|---------------------|
| Alert:   | All RPS Alerts | • | Screener:   | Select Screener | - | From: 09/17/2024    |
| Status:  | New            | • | Reviewer:   | Select Reviewer | - | To: 09/17/2024 4    |
| ivision: | ALL DIVISIONS  | - | Assignee:   | Select Assignee | - | Use: New Match Date |

### "DS New" Alert Search

In this example, we received a Daily RPS Dynamic Screening Alert email (a new alert on a previously run screen) and need to search for the record in VC:

| External Email<br>NOTICE: Descartes Visual Compliance RPS Dynamic Scree<br>match for a previously screened party. | ening has found a   |
|----------------------------------------------------------------------------------------------------|---------------------|
| NOTICE: Descartes Visual Compliance RPS Dynamic Scree<br>match for a previously screened party.                   | ening has found a   |
|                                                                                                    |                     |
| Attn: ARIZ SYS - UNIVERSITY OF ARIZONA - [DIVISION NAM                                                            | ME]                 |
| Original Search                                                                                                   |                     |
| User: John Doe (DIVISION NAME)                                                                                    |                     |
| Date of Search: Friday, September 24, 2021                                                                        |                     |
| Time of Search: 10:11:24 PM Coordinated Universal Time                                                            |                     |
| Search Type: Exact [Export, Sanction, GSA, Police, PEP, Inte                                                      | rnational]          |
| Company: Intel                                                                                                    |                     |
| Address: N/A                                                                                                    |                     |
| Comment: COM-Comment: Dr. Smith's project                                                                         | Pesolutio           |
| Dynamic Screening Alert                                                                                           | Resolutio           |
| Date of Search: Friday, September 20, 2024                                                                        | Kerwords            |
| Alert Type: YELLOW FLAG                                                                                           | 2                   |
| MSR Reference Number: REL116097                                                                                   | Allerty All RPS All |
| Name: INTELLER LLC                                                                                                | 3                   |
| Notes: Code: {/} Agency: TREAS-OFAC Status: Prohibition/                                                          | Statut DS New       |
| Source: GSA Excluded Parties – Reciprocal                                                                         | Stotus. Conten      |

- Screened entity: Enter entity name (a company named "Intel" in this instance) in the Keywords field
- 2. Search type: Select All RPS Alerts
- 3. Alert type: Select DS New in the Status field
- Date of Search (when the DS alert was triggered): Enter the date in the From and To fields and select New Match Date

|        |                | _   |           | _          |   |       |                |
|--------|----------------|-----|-----------|------------|---|-------|----------------|
|        | Keywords 1     | 1 - | Intel     |            |   |       |                |
| Alert: | All RPS Alerts | *   | Screener: | Select Scr | Ŧ | From: | 09/20/2024     |
| atus:  | DS New         | w.  | Reviewer: | Select Rev | v | To:   | 09/20/2024     |
|        |                |     |           |            |   | Use   | Screening Date |

### **Search Results**

Depending on the search parameters, you may get multiple results.

To find the correct record in the Entity column, click on Matched Entity to open the record and scroll through the records by clicking on Next
 Record until the correct entry is found.

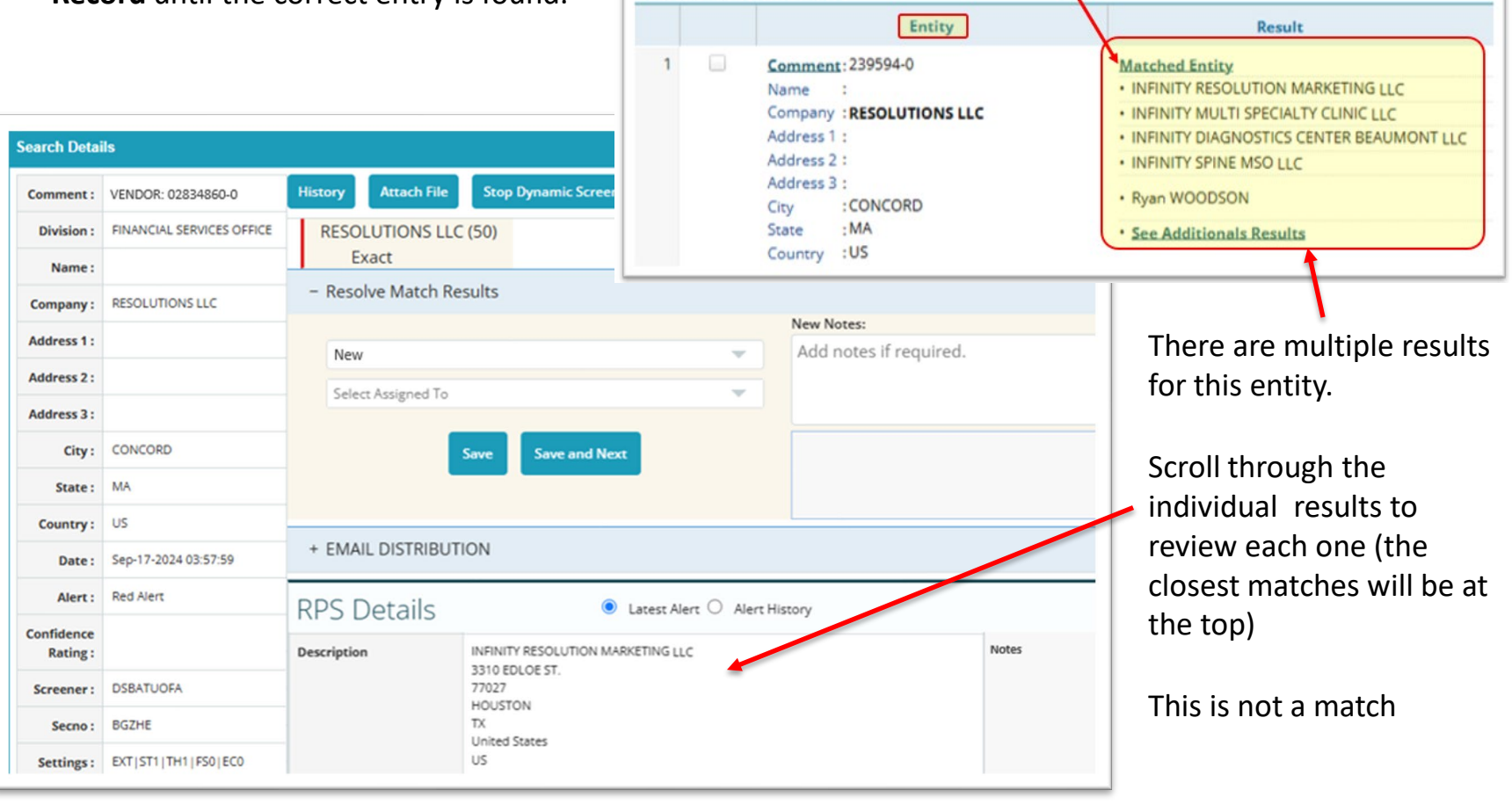

### **Search Results**

The results for New alerts and DS New alerts will look the same except for the Resolve Match Results status and comments in the New Notes field

|   |  |                                       |                     |                           |                                   |                                                                | In th                        | is example, t                       | he compa                       | ny name                               |  |                                                             |                                 |
|---|--|---------------------------------------|---------------------|---------------------------|-----------------------------------|----------------------------------------------------------------|------------------------------|-------------------------------------|--------------------------------|---------------------------------------|--|-------------------------------------------------------------|---------------------------------|
|   |  | l                                     | Entity              |                           | Resu                              | Result                                                         |                              | and the country names do not match. |                                |                                       |  |                                                             |                                 |
| 1 |  | Comment: Dr Jones Name Company :Intel | Project             |                           | Matched Entity • INTELLER LIMITED | LIABILITY COMPANY                                              |                              |                                     |                                |                                       |  |                                                             |                                 |
|   |  | Address 1 :<br>Address 2 :            | Search Deta         | ils                       |                                   |                                                                |                              |                                     |                                |                                       |  |                                                             |                                 |
|   |  | Address 3 :<br>City :<br>State :      | Comment :           | COM-Comment: Dr. Missoun  | n's proje History Attach F        | ile Stop Dynamic Screening                                     | PDF                          |                                     |                                |                                       |  |                                                             |                                 |
|   |  |                                       | Division :          | VICE PRESIDENT FOR RESEAR | EXACT INTEL (1)                   |                                                                |                              |                                     |                                |                                       |  |                                                             |                                 |
|   |  | Country :US                           | Name :<br>Company : | Intel                     | - Resolve Match                   | n Results                                                      |                              |                                     |                                |                                       |  |                                                             |                                 |
|   |  |                                       | Address 1 :         |                           |                                   |                                                                |                              | New Notes:                          |                                |                                       |  |                                                             |                                 |
|   |  |                                       | Address 2 :         |                           | Cleared                           |                                                                | •                            | Add notes if required.              |                                |                                       |  |                                                             |                                 |
|   |  |                                       | Address 3 :         |                           | Select Assigned                   | To                                                             | <b>*</b>                     |                                     |                                |                                       |  |                                                             |                                 |
|   |  |                                       |                     | City :                    |                                   |                                                                | Save Save and Next           |                                     | 2024-09-20 15:50:20.0 - DS New |                                       |  |                                                             |                                 |
|   |  |                                       |                     |                           |                                   |                                                                | State :                      |                                     |                                |                                       |  | [DYNAMIC SCREENING NORA M<br>Cleared to Dynamic Screening N | ORIARTY] - [68581]<br>lew Match |
|   |  |                                       | Country :           | C++ 24 2021 22 44 24      | RPS Details                       | Lates                                                          | t Alert O Alert His          | tory                                |                                | Confidence Rating                     |  |                                                             |                                 |
|   |  |                                       | Date :              | Sep-24-2021 22:11:24      |                                   | Velleur                                                        |                              |                                     |                                | Nov 02 2024                           |  |                                                             |                                 |
|   |  |                                       | Confidence          | Tellow                    | Reference                         | REL117973                                                      |                              |                                     | Federal Register               | N07-02-2024                           |  |                                                             |                                 |
|   |  |                                       | Rating :            |                           |                                   | GSA Excluded Parties - Reciprocal                              |                              |                                     | Confidence Rating              |                                       |  |                                                             |                                 |
|   |  |                                       | Screener :          | amyweber@arizona.edu      | True Hit                          |                                                                |                              |                                     | Notes                          | Code: {/} Agency: TREAS-OF            |  |                                                             |                                 |
|   |  |                                       | Secno :             | К1Х6О                     | Description                       | INTELLER LIMITED LIABILITY COM<br>UL. SOVETSKAYA (PERVOMAJSKI) | PANY<br>MKR), D. 31, POMESHC | H. 2, KAB. 1                        |                                | from view<br>References: INTELLER LLC |  |                                                             |                                 |
|   |  |                                       | Settings :          | EXT ST1 TH1 FS1 EC0 BUS   |                                   | 141069<br>KOROLEV                                              |                              |                                     |                                |                                       |  |                                                             |                                 |
|   |  |                                       | List.:              | Groups 1,2,3,4,5,6 ,      |                                   | MOSCOW OBLAST<br>Russia                                        |                              |                                     |                                |                                       |  |                                                             |                                 |

### **Resolve Search Results**

Follow the guidelines in **<u>Potential Matches</u>** to clear alerts.

| - Resolve Match Results                                                                                                   | New Notes:<br>Cleared by name                                                                             |             |
|----------------------------------------------------------------------------------------------------|----------------------------------------------------------------------------------------------------|-------------|
| False Hit<br>Closed<br>+ True Hit                                                                                         | History Attach File Stop Dynamic Screening PDF<br>UNIVERSITY TEHHRAN (1)<br>Fuzzy (New)                   | Next Record |
| <ul> <li>Select <b>Cleared</b> from the dropdown menu</li> <li>Enter clearance criteria in the New Notes field</li> </ul> | - Resolve Match Results           Cleared         New Notes:           Select Assigned To         Cleared |             |
| • Save                                                                                                    | Save and Next                                                                                             | 8           |